AVR ISP STK500 (다운로드 파일 STK500.hex)

1. 보드 특징

- Atmega 8 보드로 AVR ISP STK500 사용할 수 있게 다운로드 프로그램을 넣는다.

- PCB 보드에 가능한 CPU ( 핀이 서로 호환되는 CPU) ATmega8-16AU, ATmega8L-8AU/I, ATmega48-20AU, ATmega48V-10AI, ATmega168-20AU, ATmega168V-8AI. 여기선 AVR ISP STK500 사용할 수 있는 것은 Atmega 8 만 지원된다.

2. 보 드

Atmega8 보드 실물 사진 (68 x 35mm)

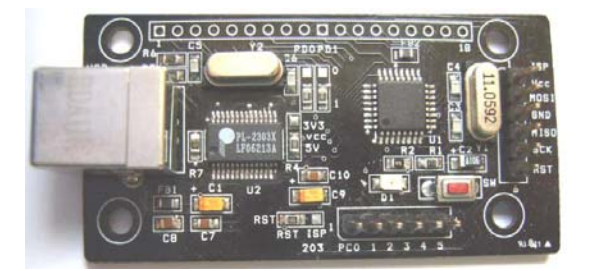

3. 커넥터 단자

|     | 2,3,17,18<br>커넥터 | 1   | 1.2 |
|-----|------------------|-----|-----|
| USB | J4               | 커넥터 | ω.4 |
|     | J3 커넥터           |     | 5   |
|     | 1,2,3,4,5,6      |     |     |

J4 ISP 다운로드

| 번호 | 1   | 2    | 3   | 4    | 5   | 6   |
|----|-----|------|-----|------|-----|-----|
| 포트 | VCC | MOSI | GND | MISO | SCK | RST |

| PDOPD1 |     | 0      | 1      |          |    |       |
|--------|-----|--------|--------|----------|----|-------|
|        | PD0 | IO PD0 | USB TX | J3 440 2 | J3 | RST   |
| 1      | PD1 | IO PD1 | USB RX | RST ISP  | 기능 | 일반 보드 |

위의

왼쪽 그림은 1 방향에 0 옴이 있어 USB TX, RX 로 되어 있으면, 0 방향에 있으면 일반 I/O 로 사용 할 수 있다. 여기선 USB TX, RX 로 위치 한다.

오른쪽 그림은 RST 보드에 위치하고 다운로드(STK500.hex)프로그램을 넣는다. 다운로드 후 RST 에 저항을 제거하고 PB2 와 RST을 점퍼선을 이용하여 연결한다.

11.0592Mhz 을 3.6864Mhz 을 사용한다.

4. 회로도

at48sch.pdf 회로도 보기

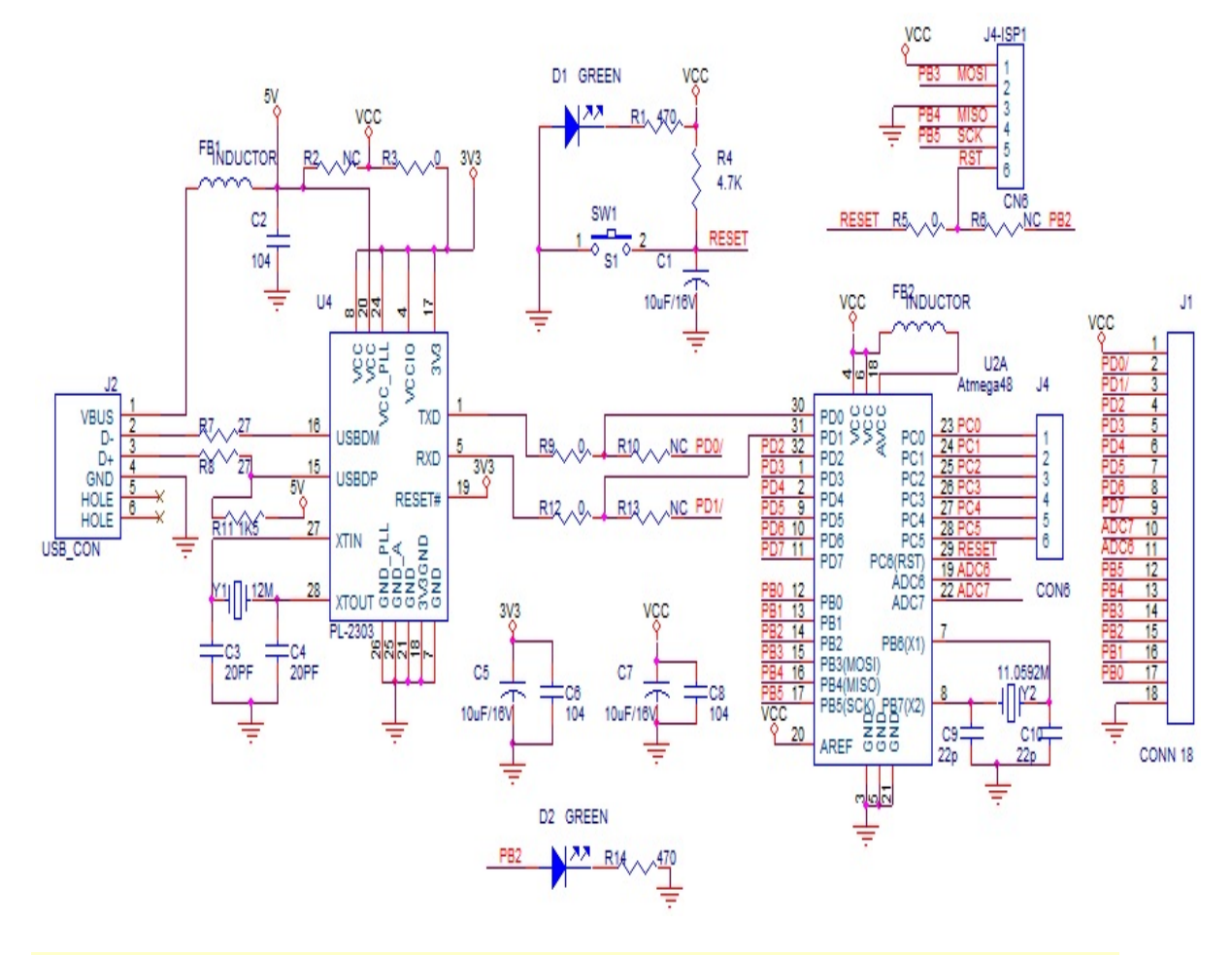

| NO | Reference | DESCRIPTION |     | SIZE   | SPECIFICATION | UNIT | Q'TY |
|----|-----------|-------------|-----|--------|---------------|------|------|
| 1  | U1        | IC          | SMD | SOIC   | Atmega8       | EA   | 1    |
| 2  | U2        | IC          | SMD | SSOP28 | PL-2303TA(X)  |      | 1    |
| 3  | Y1        | X-TAL       | DIP | HC-49S | 3.6864M       |      | 1    |
| 4  | Y2        | X-TAL       | DIP | HC-49S | 12M           |      | 1    |

| 5  | SW                     | TACT Switch      | DIP |      | KSD-05H           | 1 |
|----|------------------------|------------------|-----|------|-------------------|---|
| 6  | R1                     | Resistor         | SMD | 2012 | 4.7K ohm          | 1 |
| 7  | R2                     | Resistor         | SMD | 2012 | 470 ohm           | 1 |
| 8  | PD0(R3),PD4(R4),VCC,J3 | Resistor         | SMD | 2012 | 0 ohm             | 4 |
| 9  | R5,R6                  | Resistor         | SMD | 2012 | 24 ohm            | 2 |
| 10 | R7                     | Resistor         | SMD | 2012 | 1.5 K ohm         | 1 |
| 11 | C1,C2,C9               | TANTAL Capacitor | SMD | 3216 | 10uF/16V          | 3 |
| 12 | C3,C4,C5,C6            | C/C              | SMD | 2012 | 20P               | 4 |
| 13 | C7,C8,C10              | C/C              | SMD | 2012 | 0.1uF(104K)       | 3 |
| 14 | FB,FB2                 | Ferrite Beed     | SMD | 2012 | 60 ohm            | 2 |
| 15 | D1                     | LED              | SMD | 2012 |                   | 1 |
| 16 | USB                    |                  | DIP |      | B -TYPE           | 1 |
| 17 | J1                     | Pin header       | DIP |      | 1 * 18 * 2.54Pich | 1 |
| 18 | J2,J4                  | Pin header       | DIP |      | 1 * 6 * 2.54Pich  | 1 |
| 19 |                        | PCB              |     | FR-4 |                   | 1 |

5.USB 프로그램 설치

Atmega8 보드에 통신프로그램을 PC 와 통신을 사용 할려면 프로그램을 설치한다.

http://www.prolific.com.tw/US/ShowProduct.aspx?p\_id=225&pcid=41 가면 프로그램을 다운로드 할수 있다.

PL2303\_Prolific\_DriverInstaller.zip 을 다운 받아 압축을 푼후 설치 한다.

실행하면 아래 그림이 나온다. Next 를 클릭한다. (소스 프로그램 예제 )

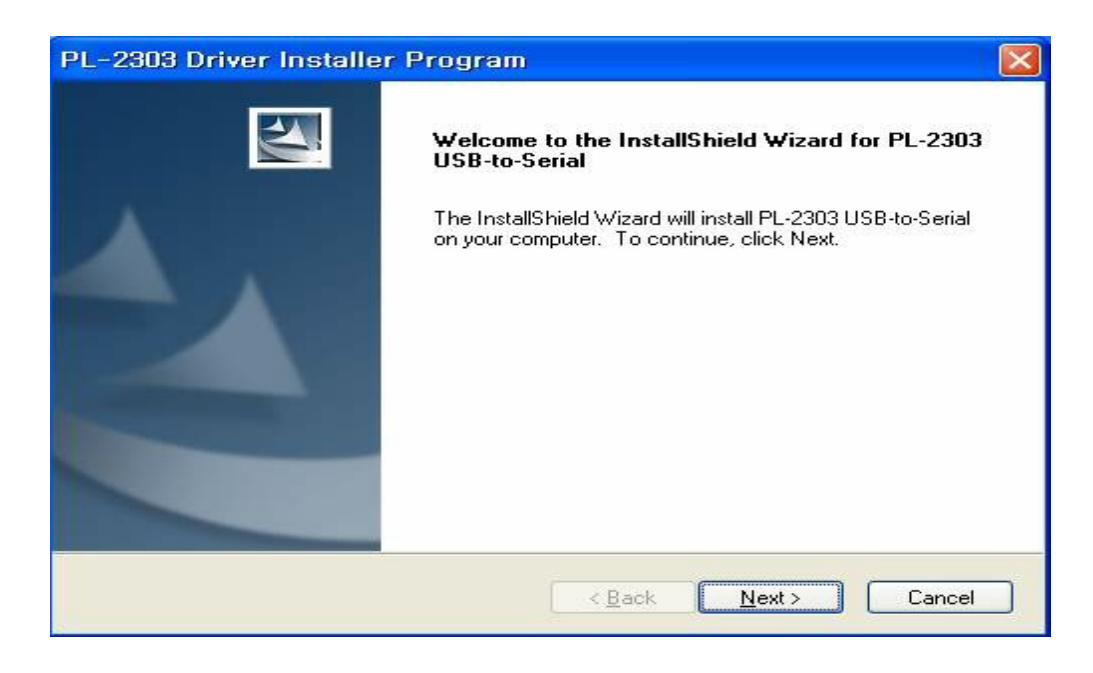

실행하면 아래 그림이 나온다. Finish 를 클릭하여 설치가 끝난다.

| PL-2303 Driver Installer Program |                                                                                                    |  |  |  |
|----------------------------------|----------------------------------------------------------------------------------------------------|--|--|--|
|                                  | InstallShield Wizard Complete<br>The InstallShield Wizard has successfully installed PL-2303<br>USB-to-Serial. Click Finish to exit the wizard. |  |  |  |
|                                  | K Back Finish Cancel                                                                                                    |  |  |  |

보드에 USB 커넥터를 연결하고 PC 윈도우 화면의 시작-> 설정->제어판->시스템 ->하드웨어 - >장치관리자 ->포트 (COM 및 LPT) -> Prolific USB-to- Serial Comm Port (COM3)을 확인한다.

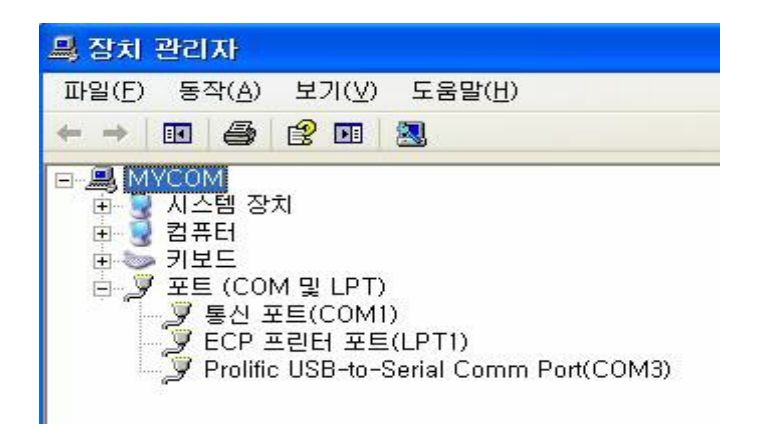

6. 통신 프로그램

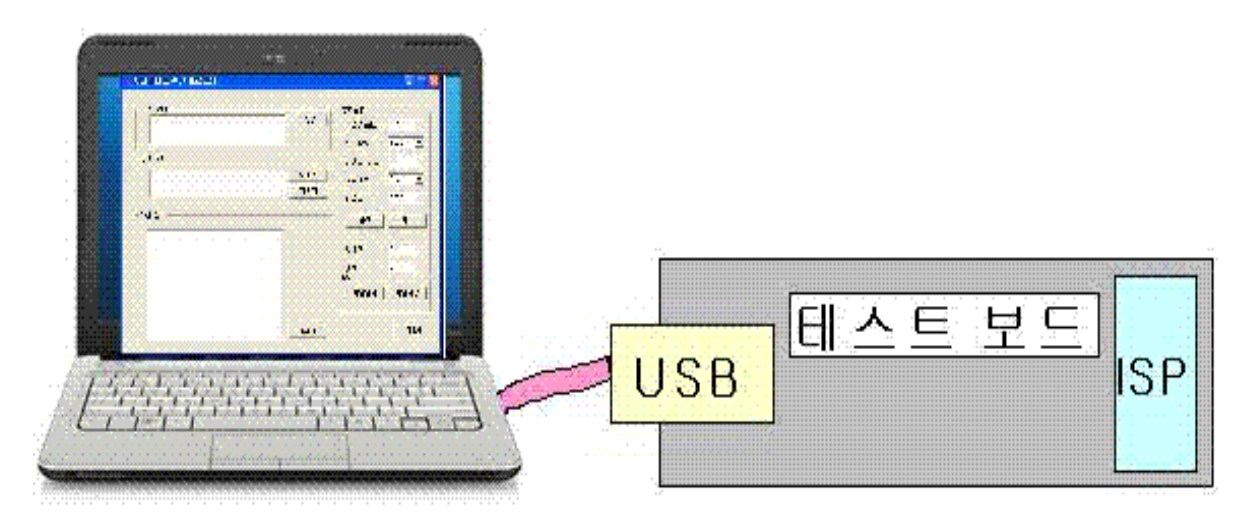

7. 다운로드

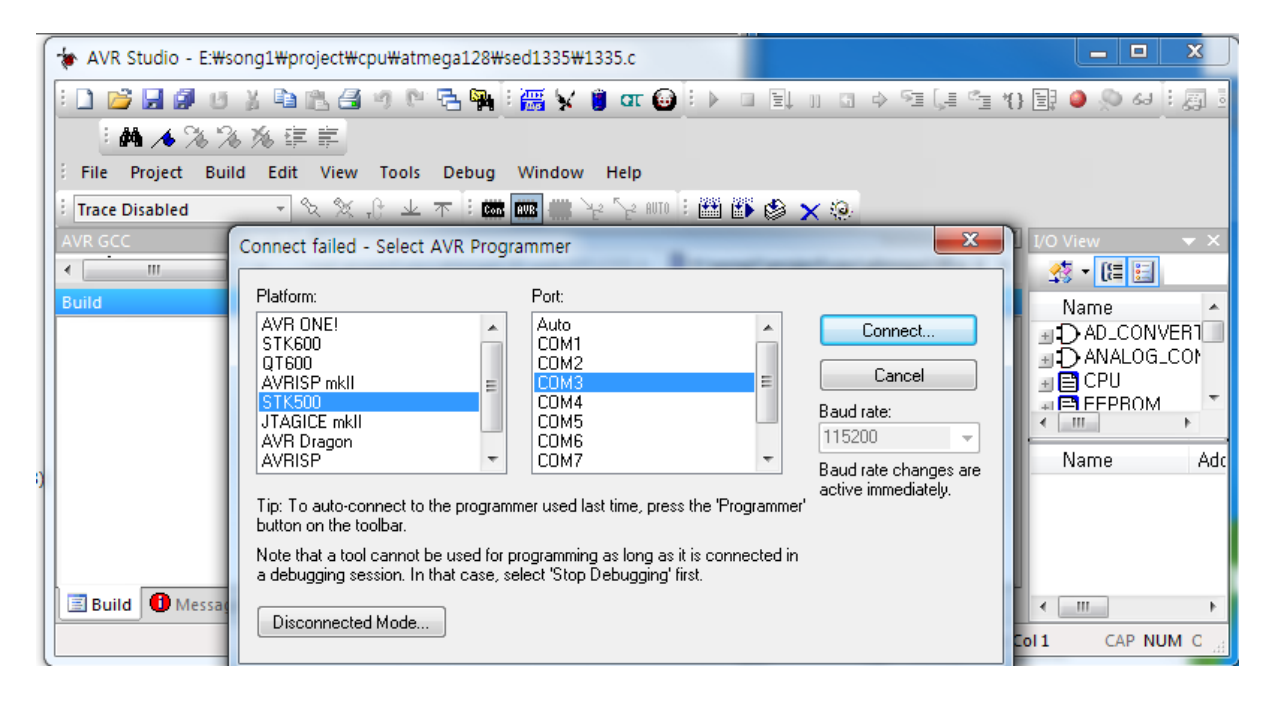

## 연결하면 아래그림 STK500 으로 테스트 보드를 인식되고 프로그램을 다운로드 할 수 있게 된다.

| STK500 with top module '0x8C' in ISP mode with ATmega12 | 28A                      |
|---------------------------------------------------------|--------------------------|
| Main Program Fuses LockBits Advanced HW S               | Settings HW Info Auto    |
| Device and Signature Bytes                              |                          |
| ATmega128A 👻                                            | Erase Device             |
| 0x1E 0x97 0x02                                          | Read Signature           |
| Signature matches selected device                       |                          |
| Programming Mode and Target Settings                    |                          |
| ISP mode                                                | Settings                 |
|                                                         | ISP Frequency: 460,8 kHz |
|                                                         |                          |
|                                                         |                          |
| Setting mode and device parameters., OK!                | <u>^</u>                 |
| Reading signature from device 0x1E, 0x97, 0x02 OK!      |                          |
|                                                         | <b>*</b>                 |